# Registration Instructions TeamSnap - Online

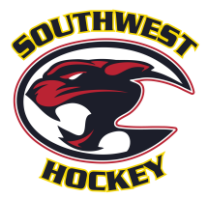

# This guide is being provided, to assist members through the step-by-step registration process. For easier referencing, you can print this 'How-to', so that you can follow along during the registration process.

All players must register with Southwest Hockey Association (SW) through a specific SW link in TeamSnap. Online registration, is the only acceptable form of registration. Therefore, a step-by-step process is provided, in order to assist with the new procedures.

# System Requirements

The TeamSnap mobile apps are designed for iOS and Android devices and are not compatible with Windows Phone or Blackberry. TeamSnap can be accessed via a mobile web browser on a non-iOS or non-Android devices.

| Supported C | Operating Systems                                             | Notes                                                                                                    |  |  |
|-------------|---------------------------------------------------------------|----------------------------------------------------------------------------------------------------|--|--|
| Web         | Windows 10 & Above<br>Mac OSX                                 | Only the latest versions of:<br>Google Chrome: Recommended<br>Mozilla Firefox<br>Apple Safari<br>Microsoft Edge<br>NOT supported: Internet Explorer            |  |  |
| iOS         | iOS or later<br>Compatible with iPhone, iPad<br>or iPod Touch | How to Check: <ul> <li>Locate &amp; Open Settings</li> <li>Tap: 'General'</li> <li>Tap: 'About'</li> <li>Current version is under: Software Version</li> </ul> |  |  |
| Android     | Android 5.0 or later                                          | How to Check:<br>Locate & Open Settings<br>Tap: 'About Phone' or 'About Device'<br>Tap: 'Android Version' to display                                           |  |  |

# STEP 1:

# **Returning Participants**

Locate **ALL** participant(s) Hockey Canada ID #'s PRIOR to starting your hockey registration. Instructions on 'How to' find this number, can be found on the SW website under Parent > Registration.

#### New Participants

Will be provided their participant(s) HCR ID #'s **AFTER** completing the appropriate Registration Statement, which can be found on the SW website: Parent > Registration.

# STEP 2:

#### To begin registration, with Southwest Hockey:

- 1. Visit <u>www.southwesthockey.ca</u> then Parent > Registration then: Ready to Register?
- 2. Choose the <u>CORRECT</u> statement that applies to the specific participant you are <u>CURRENTLY</u> registering. This means you may need to select different statements for each participant being registered.

Choosing the WRONG statement WILL result in your participant(s) NOT being properly registered, along with a delay in completing registration.

Here is a screenshot of the options that will be on the website:

| 1 | STATE STATE      | CUBS program for 4 year olds (2017)                                                                            |
|---|------------------|----------------------------------------------------------------------------------------------------|
| 2 |                  | I am a "TSUUT'INA MEMBER" wanting to<br>play for SOUTHWEST                                                     |
| 3 | NEW              | I am "NEW to HOCKEY" and have NEVER<br>registered with ANY Association before<br>Click Here                    |
| 4 | TRANSFER         | I am "NEW to SOUTHWEST" BUT I HAVE<br>played with another Association before<br>Click Here                     |
| 5 | We are<br>Family | I am registering a "NEW FAMILY<br>MEMBER" that has NOT registered with<br>ANY Association before<br>Click Here |
| 6 | ADCINEY          | I am a "RETURNING MEMBER" to<br>"SOUTHWEST HOCKEY"<br>Click Here                                               |

#### 3. Once you are at the point of logging in to your TeamSnap Account:

- a) If you do not have an existing TeamSnap account, you can create one. When creating an account, we **STRONGLY** suggest that you use a **PERSONAL** email account.
- b) It does **NOT** matter if your account was created for volleyball, soccer, or hockey. <u>You will use</u> <u>the SAME login information</u>.
- c) <u>BE AWARE</u> The system may auto-populate! Be <u>diligent</u> when proceeding through each step. Check that the system did <u>NOT auto-populate a wrong name</u>; for the participant that you are currently registering.

|            | 2021-2022 Registration - WIP                                                                                                    | do not have<br>TeamSnap Acc |
|------------|----------------------------------------------------------------------------------------------------|-----------------------------|
| R          | Welcome to TeamSnap's Club & League Registration This season we're using TeamSnap to manage our teams and registration the sected an account to |                             |
| Don't Have | continue, or log in with your TeamSnap account. a TeamSnap Account? Sign Up                                                                     |                             |
| 10         | Log in With TeamSnap                                                                                                    | Login here, if y            |
| Sec. 1     | Email                                                                                                    | already have                |
| 1          | Email                                                                                                    | TeamSnap Acco               |
|            | Password                                                                                                    |                             |
|            | Password                                                                                                    |                             |
|            | Forgot Password?                                                                                                    | -                           |

# STEP 3:

# The Southwest Hockey Registration Form

|                                                                                                    | 2021-2022 R                                                                                                    | Registration - WIP                                                                                                    |                                               |                                                                                   |
|----------------------------------------------------------------------------------------------------|----------------------------------------------------------------------------------------------------|----------------------------------------------------------------------------------------------------|-----------------------------------------------|-----------------------------------------------------------------------------------|
| Info                                                                                                    | Docs & Waivers                                                                                                    | Participant Fees                                                                                                    | Checkout                                      |                                                                                   |
| Part<br>Part                                                                                                    | icipant Info                                                                                                    | Community Programming from U7 to U                                                                                                    | J18                                           | Be sure to READ t<br>entire "Welcome<br>the 2021-2022<br>Registration"<br>message |
|                                                                                                    | egister here. Go to the Coach tab on the v                                                                                                    | website to register.                                                                                                    |                                               | message                                                                           |
| DACHES - do NOT r                                                                                                    |                                                                                                    | and an end on the conductor an an index                                                                                                    |                                               |                                                                                   |
| DACHES - do NOT r<br>DUSE LEAGUE - do                                                                                       | NOT register here. Go back to the Regist                                                                                                    | ration tab on the website to register.                                                                                                    |                                               |                                                                                   |
| DACHES - do NOT r<br>DUSE LEAGUE - do<br>JBS (4-year-olds) -                                                                | NOT register here. Go back to the Regist<br>do NOT register here. Go back to the Reg                                                                                             | ration tab on the website to register.<br>jistration tab on the website to register.                                                                                                    |                                               |                                                                                   |
| DACHES - do NOT r<br>DUSE LEAGUE - do<br>IBS (4-year-olds) -<br>PORTANT There                                               | NOT register here. Go back to the Regist<br>do NOT register here. Go back to the Reg<br>is limited spaces available in this program                                              | ration tab on the website to register.<br>jistration tab on the website to register.<br>. Leaving your registration in your cart will r                                                  | not secure a space.                           |                                                                                   |
| DACHES - do NOT r<br>DUSE LEAGUE - do<br>JBS (4-year-olds) -<br>PORTANT There<br>red help with registe                      | NOT register here. Go back to the Regist<br>do NOT register here. Go back to the Reg<br>is limited spaces available in this program<br>ring in TeamSnap? There is a detailed "Ho | ration tab on the website to register.<br>jistration tab on the website to register.<br>Leaving your registration in your cart will r<br>w to" on the "Registration" page under the "    | not secure a space.<br>"Supporting Documents" |                                                                                   |
| DACHES - do NOT r<br>DUSE LEAGUE - do<br>JBS (4-year-olds) -<br>IPORTANT There<br>sed help with registe<br>sfore you begin: | NOT register here. Go back to the Regist<br>do NOT register here. Go back to the Reg<br>is limited spaces available in this program<br>ring in TeamSnap? There is a detailed "Ho | ration tab on the website to register.<br>jistration tab on the website to register.<br>I. Leaving your registration in your cart will I<br>w to" on the "Registration" page under the " | not secure a space.<br>"Supporting Documents" |                                                                                   |

This next 'pop up' <u>may</u> also appear, when the registration form opens, IF you have an existing TeamSnap Account.

| Hey , we've found a few<br>participants in your account.                              | You will either checkbox the participant(s) listed, then click "Register Participant(s); <b>OR</b>                                        |
|---------------------------------------------------------------------------------------|----------------------------------------------------------------------------------------------------|
| <ul> <li>Participant # 1</li> <li>Participant # 2</li> <li>Participant # 3</li> </ul> | You will choose "Create New<br>Participant", if the <b>player</b> you<br>are trying to register is NOT<br>listed, & then go to #5, below. |
| Show archived participants                                                            |                                                                                                    |
| × Create New Participant ✓ Register Participant                                       |                                                                                                    |

This is another screen that may appear, if you are creating a TeamSnap Account for the first time.

| Participant Info         Viscone tot in       Despiration         Constraintion Contact Information:       Despiration         Constraintion Contact Information:       Despiration         Constraintion:       Despiration         Constraintin: |                       | If there are no<br>participants listed<br>in your account,<br>then you will need<br>to "Add New<br>Participant" and go<br>to #5, below. | l<br>I |
|----------------------------------------------------------------------------------------------------|-----------------------|----------------------------------------------------------------------------------------------------|--------|
| 2,Add Existing Participant                                                                                                    | 2,Add New Participant |                                                                                                    |        |

#### **Register Participant**

Choose your participant(s) from the list, or create 'New Participant'. The participant will be <u>YOUR CHILD</u>, and <u>NOT YOURSELF</u>. If your name is listed  $\rightarrow$  do NOT select it. <u>CHOOSE THE CHILD</u> you are registering.

If your participant(s) are listed in the pop-up, then click the button beside each of the participant's name that you are going to be registering, then click "Register Participant".

After you have selected "Register Participant" all fields that are on your TeamSnap profile will auto-populate. Be sure to **REVIEW the information**, and then fill in the remainder of the requested information.

If you use the auto-populate feature of your browser, you MUST double check that the system did NOT change the participant(s) name, or other information.

#### **Create New Participant**

Enter all required information for your new participant.

All members are responsible for providing their own personal information. This information allows SW to communicate with members during the season. **PLEASE ensure that your contact information is the most current information**, that you check on a **<u>REGULAR</u>** basis.

Any information collected is used solely for the purpose of Southwest Hockey and its governing bodies.

BOTH new, and existing members **MUST** enter and agree to the Hockey Canada Sport Info fields.

The participants Legal Name, Hockey Canada (HCR) ID Number AND birthdate MUST match the system.

Hockey Canada Position - Specific position is required for U13 to U18 participants ONLY.

Hover your cursor over any of the question mark for helpful tips, and information  $\rightarrow$  (?)

Please proceed through each section during registration carefully and ensure ALL is fully completed.

#### STEP 4:

# **Entering Participant Information**

| Registration information reminders;<br>• I understand this is a volunteer-based association and<br>I understand the mandatory requirements of the Resp<br>• I acknowledge that I meet the "Residential Qualifications" a<br>understand that I may be asked to provide acceptable Pro<br>Registration Contact Information:<br>Christina Bowles<br>residencements | here is a family requirement to participale as a volunteer.<br>ect-in-Sport program as a condition of registration for my participant(s).<br>s of September 1st as per Hockey Calgary's rules and regulations. I<br>f of Residency at any time. | The Participant Info is<br><u>YOUR CHILD's LEGAL</u><br><u>NAME</u> & <u>BIRTH DATE</u><br><u>NOT</u> yours. |
|----------------------------------------------------------------------------------------------------|----------------------------------------------------------------------------------------------------|----------------------------------------------------------------------------------------------------|
| Hockey Canada Status<br>Online!<br>Step 1: Enter Participant Info<br>Participant 1 Info                                                                                                    | elose                                                                                                    | The email entered here<br>should be the <u>MAIN</u><br>email that is checked on<br>a <u>REGULAR</u> basis    |
| First Name     Last Name                                                                                                    | Birthdate  Email  Email                                                                                                    |                                                                                                    |
| - Address                                                                                                    | * Telephone                                                                                                    |                                                                                                    |
| - City                                                                                                    | Gender *                                                                                                    |                                                                                                    |
| State/Province                                                                                                    |                                                                                                    |                                                                                                    |
|                                                                                                    |                                                                                                    |                                                                                                    |

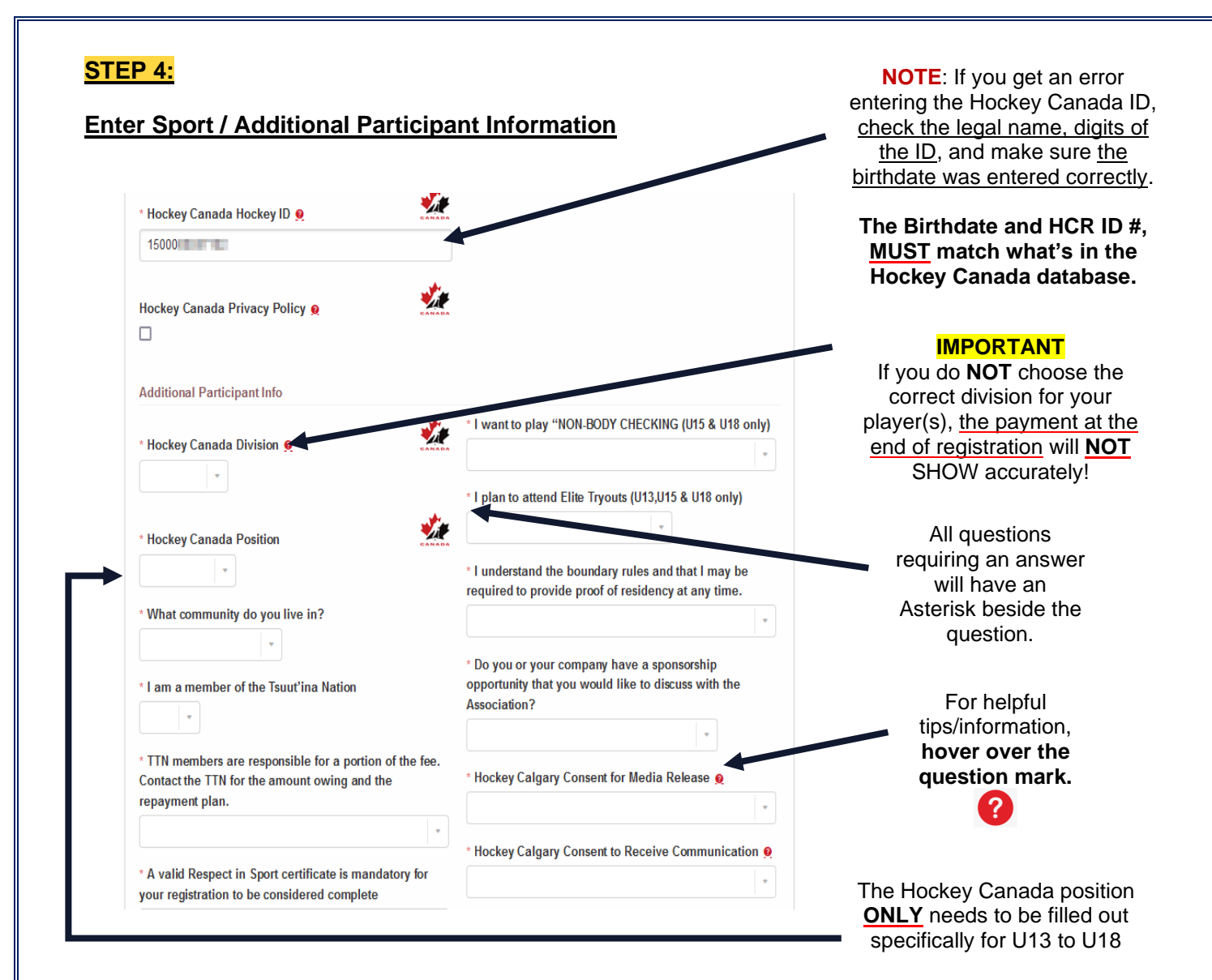

# <u>STEP 5:</u>

# Additional Participants

If you have more than one (1) participant that you are registering, click on 'Add Another Participant'.

| &Add                      | d Another Participant |                     |
|---------------------------|-----------------------|---------------------|
|                           |                       |                     |
| Step 2: Enter Parent Info |                       |                     |
| Parent 1                  |                       |                     |
|                           |                       |                     |
|                           |                       |                     |
|                           |                       |                     |
| Registration Instructions |                       |                     |
| TeamSnap Online           | Page 6 of 15          | As of June 30, 3021 |

# STEP 6:

# **Parent Information**

Once all participants have been added, enter the parent / legal guardian information in Parent 1 and Parent 2 section.

**EMAIL ADDRESS** – ensure the email addresses are ones that are checked on a **REGULAR** basis. These will be the emails that the Association will use for communications this season, such as; evaluations, and updates.

Various other questions will be asked in this section, such as; volunteering and coaching interest, proceed with answering all questions presented.

| Parent 1            | clos                  |
|---------------------|-----------------------|
| Parent 1 First Name | * Parent 1 Home Phone |
| Holden              |                       |
| Parent 1 Last Name  | * Parent 1 Cell Phone |
| Parent 1 Relation   |                       |
|                     |                       |
| Parent 1 Email      |                       |
|                     |                       |
|                     |                       |

Review <u>ALL</u> information on this page to ensure <u>CORRECT</u> & complete  $\rightarrow$  <u>ESPECIALLY</u> the participant's name.

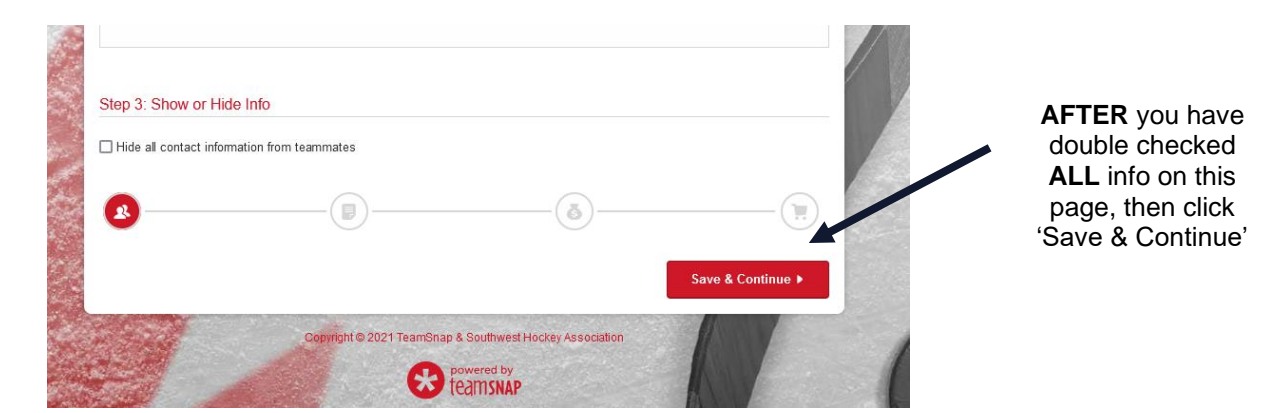

# **Documents & Waivers**

Complete all the required Documents and Waivers as listed.

All waivers must be read, and will be signed by the Profile Name of the person who is logged in to TeamSnap. Each waiver will be signed / acknowledged separately. This is completed by **printing your name in the box**, then **Click 'Sign Waiver**'.

| 2021-2022 Registration - WIP                                                                                                    | To read the waiver,<br>click on 'Download<br>Waiver'                                                                                                    |
|----------------------------------------------------------------------------------------------------|----------------------------------------------------------------------------------------------------|
| Info Docs & Waivers Participant Fees Check                                                                                                    |                                                                                                    |
| Please review and acknowledge the documents and waivers below. This needs to be acknowledged by the parent guardian completing the registration.                                                                                                    | α                                                                                                    |
| Registration Documents & Waivers                                                                                                    | _                                                                                                    |
| * Southwest Hockey Waiver                                                                                                    |                                                                                                    |
| Participant Waiver 2021-2022                                                                                                    |                                                                                                    |
| Download Waiver_Participant Registration 2021.pdf                                                                                                    |                                                                                                    |
| To review the information click on the document.                                                                                                    | 0                                                                                                    |
|                                                                                                    | 23                                                                                                    |
| jistration Documents & Waivers                                                                                                    |                                                                                                    |
| jistration Documents & Waivers                                                                                                    | There are multiple waive<br>to be filled out for the 202<br>2022 season                                                                                                    |
| jistration Documents & Waivers <sup>7</sup> Southwest Hockey Waiver articipant Waiver 2021-2022                                                                                                    | There are multiple waive<br>to be filled out for the 202<br>2022 season.                                                                                                    |
| gistration Documents & Waivers<br><sup>2</sup> Southwest Hockey Waiver<br>articipant Waiver 2021-2022<br><u>Cownload Waiver_Participant Registration 2021.pdf</u>                                                                                                    | There are multiple waive<br>to be filled out for the 202<br>2022 season.<br>Read each one, and the<br>will be 'signed' separatel                                                                                                    |
| gistration Documents & Waivers <sup>2</sup> Southwest Hockey Waiver articipant Waiver 2021-2022 <sup>2</sup> Download Waiver_Participant Registration 2021.pdf To review the information click on the document.                                                                                                    | There are multiple waive<br>to be filled out for the 202<br>2022 season.<br>Read each one, and the<br>will be 'signed' separatel                                                                                                    |
| pistration Documents & Waivers    Southwest Hockey Waiver articipant Waiver 2021-2022  Download Waiver_Participant Registration 2021.pdf  To review the information click on the document.  y entering my name in this box I agree to the terms of the waiver.                                                                                                    | There are multiple waive<br>to be filled out for the 202<br>2022 season.<br>Read each one, and the<br>will be 'signed' separatel                                                                                                    |
| r Southwest Hockey Waiver<br>articipant Waiver 2021-2022<br>Download Waiver_Participant Registration 2021.pdf<br>To review the information click on the document.                                                                                                    | There are multiple waive<br>to be filled out for the 202<br>2022 season.<br>Read each one, and the<br>will be 'signed' separatel                                                                                                    |
| pistration Documents & Waivers  Southwest Hockey Waiver articipant Waiver 2021-2022 Cownload Waiver_Participant Registration 2021.pdf  To review the information click on the document.  y entering my name in this box I agree to the terms of the waiver. gn here Christina                                                                                                    | There are multiple waive<br>to be filled out for the 202<br>2022 season.<br>Read each one, and the<br>will be 'signed' separatel                                                                                                    |
| gistration Documents & Waivers         ' Southwest Hockey Waiver         articipant Waiver 2021-2022         > Download Waiver_Participant Registration 2021.pdf         To review the information click on the document.         y entering my name in this box I agree to the terms of the waiver.         gn here         Christina         21 Sign Waiver                                                                                                    | There are multiple waive<br>to be filled out for the 202<br>2022 season.<br>Read each one, and the<br>will be 'signed' separatel                                                                                                    |
| istration Documents & Waivers         ' Southwest Hockey Waiver         articipant Waiver 2021-2022         Download Waiver_Participant Registration 2021.pdf         To review the information click on the document.         y entering my name in this box I agree to the terms of the waiver.         gn here         Christina                                                                                                    | There are multiple waive<br>to be filled out for the 202<br>2022 season.<br>Read each one, and the<br>will be 'signed' separately                                                                                                    |
| pistration Documents & Waivers<br>Southwest Hockey Waiver<br>articipant Waiver 2021-2022<br>Download Waiver_Participant Registration 2021.pdf<br>To review the information click on the document.<br>y entering my name in this box I agree to the terms of the waiver.<br>gn here<br>Christina<br>In the "Sign Here - Expecting Name" box, you child's name. IMMEDIATELY STOP registration                                                                                                    | There are multiple waive<br>to be filled out for the 202<br>2022 season.<br>Read each one, and the<br>will be 'signed' separatel                                                                                                    |
| pistration Documents & Waivers   Southwest Hockey Waiver articipant Waiver 2021-2022  Download Waiver_Participant Registration 2021.pdf  To review the information click on the document.  y entering my name in this box I agree to the terms of the waiver. gn here Christina  In the "Sign Here - Expecting Name" box, you child's name, IMMEDIATELY STOP registratio Your child is a MINOR and the                                                                                          | There are multiple waive<br>to be filled out for the 202<br>2022 season.<br>Read each one, and the<br>will be 'signed' separatel<br>will be 'signed' separatel                                                                                                    |
| pistration Documents & Waivers<br>Southwest Hockey Waiver<br>articipant Waiver 2021-2022<br>Download Waiver_Participant Registration 2021.pdf<br>To review the information click on the document.<br>y entering my name in this box I agree to the terms of the waiver<br>gn here<br>Christina<br>In the "Sign Here - Expecting Name" box, you<br>child's name, IMMEDIATELY STOP<br>registrati<br>Your child is a MINOR and the<br>Not having the proper name also affects<br>To constant Tagan | There are multiple waive<br>to be filled out for the 202<br>2022 season.<br>Read each one, and the<br>will be 'signed' separatel<br><b>MUST</b> see <b>YOUR</b> name. If you see your<br>on now and contact TeamSnap directly.<br>y can NOT sign a waiver.<br>s your child's hockey registration. |

# Waiver Completion

There will be a green check mark beside all documents and waivers AFTER they have been completed/signed.

| Lease revie<br>guardian con                                                                                                    | w and acknowledge the documents and wan pleting the registration.                                                                                                    | aivers below. This needs to be acknowledge | by the parent or                                                                                                    |                                                                                   |                                                                                                    |
|----------------------------------------------------------------------------------------------------|----------------------------------------------------------------------------------------------------|--------------------------------------------|----------------------------------------------------------------------------------------------------|-----------------------------------------------------------------------------------|----------------------------------------------------------------------------------------------------|
| Registration Document                                                                                                    | s & Waivers                                                                                                    |                                            |                                                                                                    |                                                                                   |                                                                                                    |
| ✓ Southwest Hockey V                                                                                                    | laiver                                                                                                    |                                            | edit                                                                                                    |                                                                                   |                                                                                                    |
| ✓ Southwest Hockey F                                                                                                    | rivacy Policy                                                                                                    |                                            | edit                                                                                                    |                                                                                   |                                                                                                    |
| ✓ Parent Code of Cone                                                                                                    | luct & Fair Play                                                                                                    |                                            | edit                                                                                                    |                                                                                   |                                                                                                    |
|                                                                                                    | ,                                                                                                    |                                            |                                                                                                    |                                                                                   | nce ALL                                                                                                    |
| ✓ South Fish Creek Re                                                                                                    | creation Association Waiver                                                                                                    |                                            | edit                                                                                                    | waive                                                                             | rs have bee                                                                                                    |
|                                                                                                    |                                                                                                    |                                            | 1                                                                                                    | com<br>Save                                                                       | pleted, click                                                                                                    |
| <b>(x</b> )                                                                                                    |                                                                                                    | (õ)                                        |                                                                                                    |                                                                                   |                                                                                                    |
| P 8:                                                                                                    |                                                                                                    | Sav                                        | e & Continue ►                                                                                                    |                                                                                   |                                                                                                    |
| <mark>P 8:</mark><br>icipant Fees                                                                                                    | es's Participant Fees                                                                                                    | Sav                                        | e & Continue ►                                                                                                    | If you<br>more                                                                    | registered<br>than one                                                                                                    |
| <mark>P 8:</mark><br>icipant Fees<br>oston 'Test' Bow                                                                                                    | es's Participant Fees                                                                                                    | Sav                                        | e & Continue >                                                                                                    | If you<br>more<br>partic<br>sele                                                  | registered<br>than one<br>ipant, then<br>ct EACH                                                                                                    |
| P 8:<br>icipant Fees<br>oston 'Test' Bowl<br>2021-2022 Registra                                                                                                    | es's Participant Fees<br>ation * (Required)                                                                                                    | Sav                                        | e & Continue >                                                                                                    | If you<br>more<br>partic<br>sele<br>regis                                         | registered<br>than one<br>ipant, then<br>ct EACH<br>tration by                                                                                                    |
| P 8:<br>icipant Fees<br>oston 'Test' Bowl<br>2021-2022 Registri<br>U13 (2009-2010                                                                                                    | es's Participant Fees<br>ation * (Required)                                                                                                    | Sav                                        | ε & Continue >                                                                                                    | If you<br>more<br>partic<br>sele<br>regis<br>clickin                              | registered<br>than one<br>ipant, then<br>ct EACH<br>tration by<br>g the circle                                                                                                    |
| P 8:<br>icipant Fees<br>oston 'Test' Bowl<br>2021-2022 Registra<br>0 U13 (2009-2010<br>Are you trying ou                                                                                                    | es's Participant Fees<br>ation * (Required)<br>)   \$1225.00                                                                                                    | )                                          | ε & Continue >                                                                                                    | If you<br>more<br>partic<br>sele<br>regis<br>clickin                              | registered<br>than one<br>ipant, then<br>ct EACH<br>tration by<br>g the circle<br>you are tryi                                                                                    |
| P 8:<br>icipant Fees<br>oston 'Test' Bow<br>2021-2022 Registra<br>U13 (2009-2010<br>Are you trying ou<br>If you select yes that<br>credit. This option w<br>registration checkou<br>full program registra<br>then the late fee will<br>account and click 'M<br>of the balance owing<br>due on October 1st.                             | es's Participant Fees<br>ation * (Required)<br>)   \$1225.00<br>• for Elite hockey? * (Required<br>you are trying out for an Elite qua<br>Il credit he registration fees ot the<br>L if we receive confirmation that th<br>to in fee will be added to the playe<br>be applicable as well. Once payn<br>y (Registrations" and then the "pay<br>must be paid PRIOR to the playe                                | Sav                                        | x Continue ►<br>will be applied as a<br>be paid at<br>s returning to SW, the<br>the late fee date<br>ur TeamSnap<br>V Registration. 50%<br>The balance will be | If you<br>more<br>partic<br>sele<br>regis<br>clickin<br>If<br>H<br>th<br>a<br>app | registered<br>than one<br>ipant, then<br>ct EACH<br>tration by<br>g the circle<br>you are tryi<br>out for Elite<br>ockey, revie<br>ne informatio<br>and check th<br>propriate cir |
| P 8:<br>icipant Fees<br>oston 'Test' Bow<br>2021-2022 Registra<br>U13 (2009-2010<br>Are you trying ou<br>If you select yes that<br>credit. This option w<br>registration checkou<br>full program registra<br>then the late fee will<br>account and click 'M<br>of the balance owing<br>due on October 1st.                             | es's Participant Fees<br>ation * (Required)<br>)   \$1225.00<br>• for Elite hockey? * (Required<br>you are trying out for an Elite qua<br>Il credit he registration fees ot ha<br>Il credit he registration that th<br>tion fee will be added to the playe<br>be applicable as well. Once payn<br>(Registrations" and then the "pay<br>must be paid PRIOR to the playe                                       | Sav                                        | e & Continue >                                                                                                    | If you<br>more<br>partic<br>sele<br>regis<br>clickin<br>If<br>H<br>th<br>a<br>app | registered<br>than one<br>ipant, then<br>ct EACH<br>tration by<br>g the circle<br>you are tryi<br>out for Elite<br>ockey, revie<br>ne informatio<br>and check th<br>propriate cir |
| P 8:<br>icipant Fees<br>oston 'Test' Bowl<br>2021-2022 Registra<br>U13 (2009-2010<br>Are you trying our<br>If you select yes that<br>credit. This option w<br>registration checkou<br>full program registra<br>then the late fee will<br>account and click. "M<br>of the balance owing<br>due on October 1st.<br>No<br>Yes - U13 Buffs | es's Participant Fees<br>ation * (Required)<br>)   \$1225.00<br>* for Elite hockey? * (Required<br>you are trying out for an Elite qua<br>Il credit the registration fees ot the<br>L If we receive confirmation that th<br>in fee will be added to the playe<br>be applicable as well. Once payn<br>/ Registrations" and then the "pay<br>must be paid PRIOR to the playe<br>- Credit the SW Registration F | Sav                                        | e & Continue >                                                                                                    | If you<br>more<br>partic<br>sele<br>regis<br>clickin<br>If<br>H<br>th<br>a<br>app | registered<br>than one<br>ipant, then<br>ct EACH<br>tration by<br>g the circle<br>you are tryi<br>out for Elite<br>ockey, revie<br>ne informatio<br>and check th<br>propriate cir |

Page 9 of 15

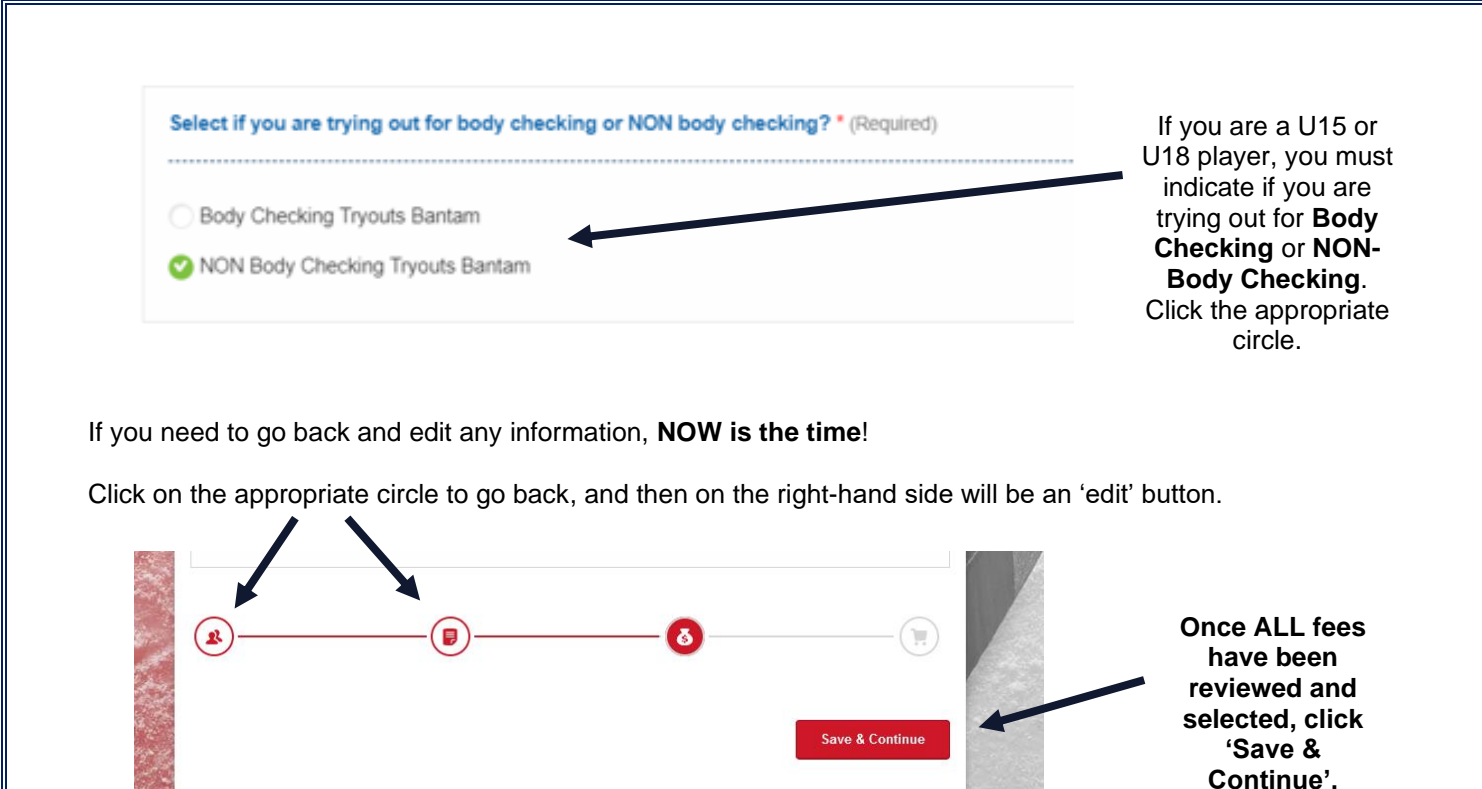

# STEP 9:

# <u>CHECK OUT</u> – Review your shopping cart <u>BEFORE</u> completing the payment!

ht © 2021 TeamSnap & Southwest Hockey Association

|                                                                                                    | 2021-2022                                            | Registration - WIP                                                                                                    |                            |                                                                                                  |
|----------------------------------------------------------------------------------------------------|------------------------------------------------------|----------------------------------------------------------------------------------------------------|----------------------------|--------------------------------------------------------------------------------------------------|
| Info<br>Checkou<br>When you have<br>of the following<br>NOTE: be sure to double check<br>1. Pay in Full by Credit Card<br>2. Pay by instalment by Credit<br>calculate based on the date of | Docs & Waivers t t f f f f f f f f f f f f f f f f f | Participant Fees Participant Fees pants, please review your registration fe hild(ren) as the participant and not yourself. Int button to on to use this method. The inst | es and credits. Select one | If you are<br>registering<br>your child,<br>ENSURE this<br>name is<br>showing as<br>your CHILD's |
| October 1, 2021<br>3. Pay Offline by Cash or Mon-<br>2021-2022 Registration -                                                                                                    | ey Order<br>WIP Fees                                 |                                                                                                    |                            | name                                                                                             |
| Participant Fees                                                                                                    |                                                      |                                                                                                    | £4.225.00                  |                                                                                                  |
| Boston 'Test' Bowles                                                                                                    | 013 (2009-2010)                                      |                                                                                                    | \$1,225.00                 |                                                                                                  |
|                                                                                                    | No                                                   |                                                                                                    | \$0.00                     |                                                                                                  |

Page 10 of 15

| Participant Fees                                                                                                    |                                         |              |                                                   | adding a                                                                                                    |
|----------------------------------------------------------------------------------------------------|-----------------------------------------|--------------|---------------------------------------------------|----------------------------------------------------------------------------------------------------|
|                                                                                                    | U13 (2009-2010)                         |              | \$1,225.00                                        | participant, yo<br>have another<br>chance.                                                                                                   |
|                                                                                                    | No                                      |              | \$0.00                                            | All seticises                                                                                                    |
| &Add Another Participa                                                                                                    | nt                                      |              |                                                   | <u>ALL participan</u><br><u>MUST be</u><br><u>entered PRIO</u>                                                                               |
| Total Fees                                                                                                    |                                         |              |                                                   | to paying                                                                                                    |
| Participant Fees                                                                                                    |                                         |              | \$1,225.00                                        |                                                                                                    |
| Form Fees                                                                                                    |                                         |              | \$0.00                                            |                                                                                                    |
| Total                                                                                                    |                                         |              | \$1,225.00                                        |                                                                                                    |
| Pay Online       Pay Offline       by Money Ord         If you have used the sy credit card may alread you will need to add information in order to possible 2: Confirm Payment and Finish Checkout       by Money Ord |                                         |              |                                                   | or Cash.<br>em before, then a<br>be in your file, <b>OR</b>                                                                                  |
| All Major Cards<br>Step 2: Confirm Payment                                                                                                    | and Finish Checkout                     | yo<br>inforn | u will need to add 'No<br>nation in order to pro  | ew Credit Card'<br>cess the payment.                                                                                                    |
| All Major Cards<br>Step 2: Confirm Payment<br>Past Credit Cards New                                                                                                    | and Finish Checkout                     | yo<br>inforn | u will need to add 'Ne<br>nation in order to pro  | ew Credit Card'<br>cess the payment.                                                                                                    |
| All Major Cards Step 2: Confirm Payment Past Credit Cards New Name On Card                                                                                                    | and Finish Checkout                     | yo<br>inforn | u will need to add 'Ne<br>nation in order to pro  | ew Credit Card'<br>cess the payment.<br>PAY IN FULL -<br>is the default                                                                      |
| All Major Cards Step 2: Confirm Payment Past Credit Cards New Name On Card Credit or Debit Card                                                                                                    | and Finish Checkout                     | yo<br>inforn | u will need to add 'Ne<br>nation in order to pro  | ew Credit Card'<br>cess the payment.<br>PAY IN FULL -<br>is the default<br>option,<br>however you                                            |
| All Major Cards Step 2: Confirm Payment Past Credit Cards Name On Card Credit or Debit Card Credit or Debit Card Card number                                                                                           | and Finish Checkout Credit Card         | yo<br>inforn | u will need to add 'Ne<br>nation in order to pro  | ew Credit Card'<br>cess the payment.<br>PAY IN FULL -<br>is the default<br>option,<br>however you<br>can choose to<br>pay in<br>instalments. |
| All Major Cards  Step 2: Confirm Payment  Past Credit Cards  Name On Card  Credit or Debit Card  Credit or Debit Card  Split payment inte \$307.96 due today View Payment Det                                          | and Finish Checkout<br>Credit Card      | yo<br>inforn | u will need to add 'Ne<br>nation in order to pro- | PAY IN FULL -<br>is the default<br>option,<br>however you<br>can choose to<br>pay in<br>instalments.                                         |
| All Major Cards  Step 2: Confirm Payment Past Credit Cards Name On Card  Credit or Debit Card  Credit or Debit Card  Credit or Debit Card  Split payment integration Split payment Det: Payments are processed autor   | o installments*<br>+ 3 payments<br>ails | yo<br>inform | MM / YY CVC                                       | PAY IN FULL -<br>is the default<br>option,<br>however you<br>can choose to<br>pay in<br>instalments.                                         |

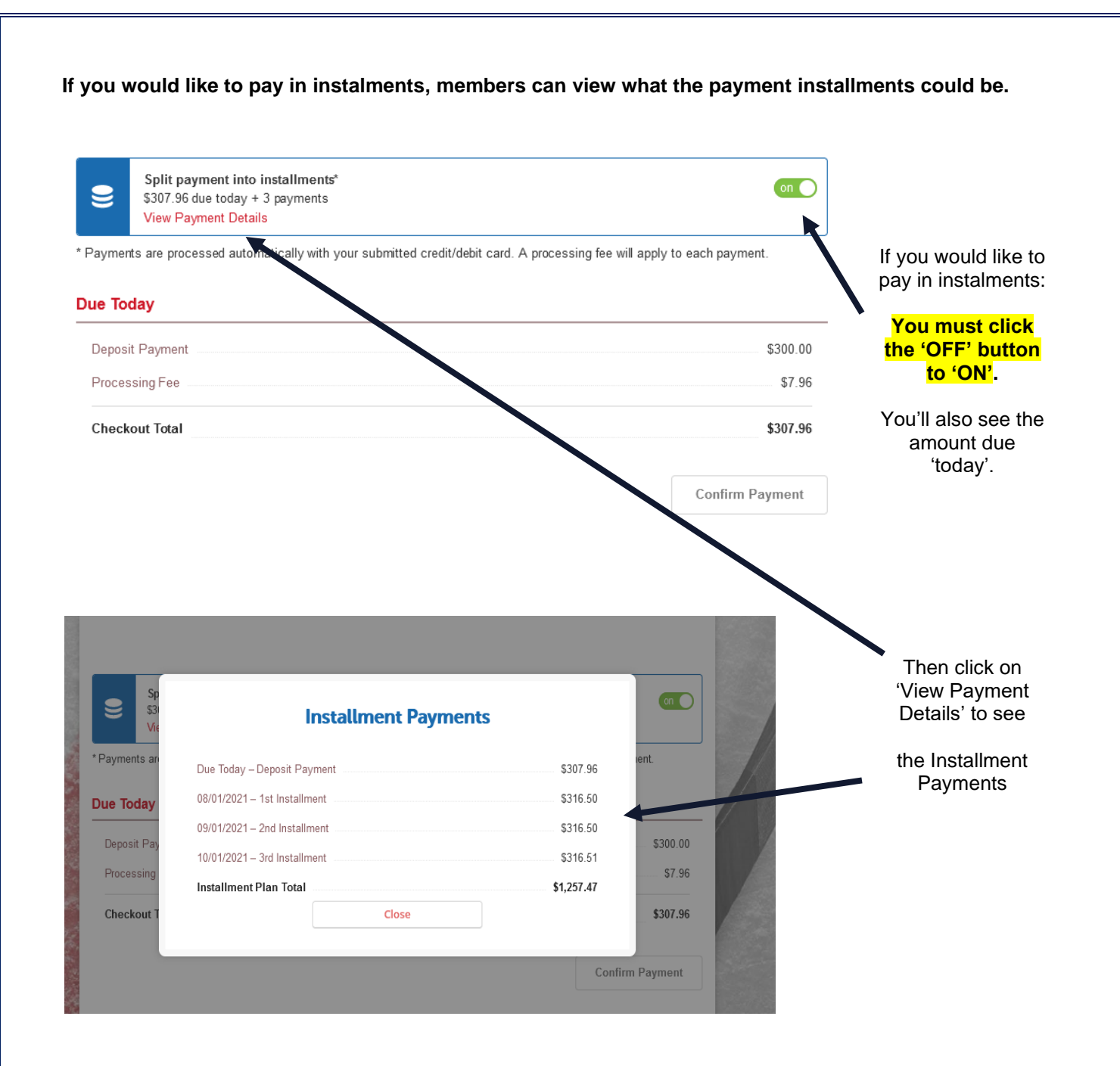

Once you are ready  $\rightarrow$  click 'Confirm Payment', if the system returns you to the Checkout page, it may be due to your settings with 'pop-ups' being blocked.

You must allow pop-ups on your browser settings. You may also need to try a different browser. Information on System Requirements (Operating Systems), was provided on Page 1, of this guide.

| ep 1 : Choose a Payment Met                                                                                                    | hod                                                                                                    |                                                                                                    | Pay Offline                                                             |  |
|----------------------------------------------------------------------------------------------------|----------------------------------------------------------------------------------------------------|----------------------------------------------------------------------------------------------------|-------------------------------------------------------------------------|--|
| y Online Pay Offline Checkout Instructions Please continue to our offline payment confirmation screen to print your offline voucher and complete checkout.                                                                                                    |                                                                                                    | If you chose this option<br>your registration is NO<br>completed until payment<br>have been received.                                 |                                                                         |  |
|                                                                                                    |                                                                                                    |                                                                                                    |                                                                         |  |
| rder Summary                                                                                                    |                                                                                                    |                                                                                                    | This means if NO paymer<br>have been received by the                    |  |
| Registration Fees                                                                                                    |                                                                                                    | \$1,225.00<br>\$1,225.00                                                                                                    | last day of registration, la<br>fees will be applied PE<br>participant. |  |
| Than<br>Please<br>in the s<br>if you a<br>make payment arrange<br>status" .<br>Do not send cash or m<br>MONEY ORDER Instru-<br>- Payable to "Southwee<br>- Include invoice # and<br>- Address the envelope<br>- Drop the money order<br>- Email the Registrar al<br>- You will receive confir<br>CASH Instructions;<br>- email the Administrat | Aks for Registering!<br>print and return your voucher with payment to make shuffle. Print Voucher<br>e paying by cash or money order you must contact the Re-<br>ments. Registrations received without payment will ren<br>oney orders in the mail. Southwest is not responsible for ite<br>ctions;<br>it Hockay Association"<br>child's name<br>to "Southwest Registra"<br>off at the "Reception Office" at Cardel Rec South<br>registrar@southwesthockey.ca to advise the payment "h<br>mation of the payment once you see it posted to your accor-<br>or at admin@southwesthockey.ca to arrange a mutual time | ure you don't get lost<br>gistrar to advise and<br><b>main in a "pending</b><br>ms lost in the mail.<br>as been" dropped off.<br>unt. | 'Thank you for<br>Registering'<br>section.                              |  |
| Make Payment to:                                                                                                    | Send to:                                                                                                    |                                                                                                    |                                                                         |  |
| Southwest Hockey Ass Please print t                                                                                                    | Calgary, AB                                                                                                    | payment.                                                                                                    |                                                                         |  |
| Degistration ID: #70                                                                                                    | 20034                                                                                                    |                                                                                                    | Ensure to 'Print                                                        |  |
| Registration ID: #70 Participant Fees                                                                                                    |                                                                                                    | \$1,225,00                                                                                                    | Voucher' AND<br>submit with                                             |  |
| Registration ID: #70 Participant Fees Boston Test' Bowles                                                                                                    | U13 (2009-2010)                                                                                                    | 01,220.00                                                                                                    |                                                                         |  |
| Registration ID: #70 Participant Fees Boston 'Test' Bowles                                                                                                    | U13 (2009-2010)<br>No                                                                                                    | \$0.00                                                                                                    | payment to ensure<br>the money is                                       |  |
| Registration ID: #70 Participant Fees Boston 'Test' Bowles Total Fees                                                                                                    | U13 (2009-2010)<br>No                                                                                                    | \$0.00                                                                                                    | payment to ensure<br>the money is<br>applied to the                     |  |

# Registration Instructions TeamSnap Online

Page 13 of 15

As of June 30, 3021

# **STEP 10:**

#### What's Next?

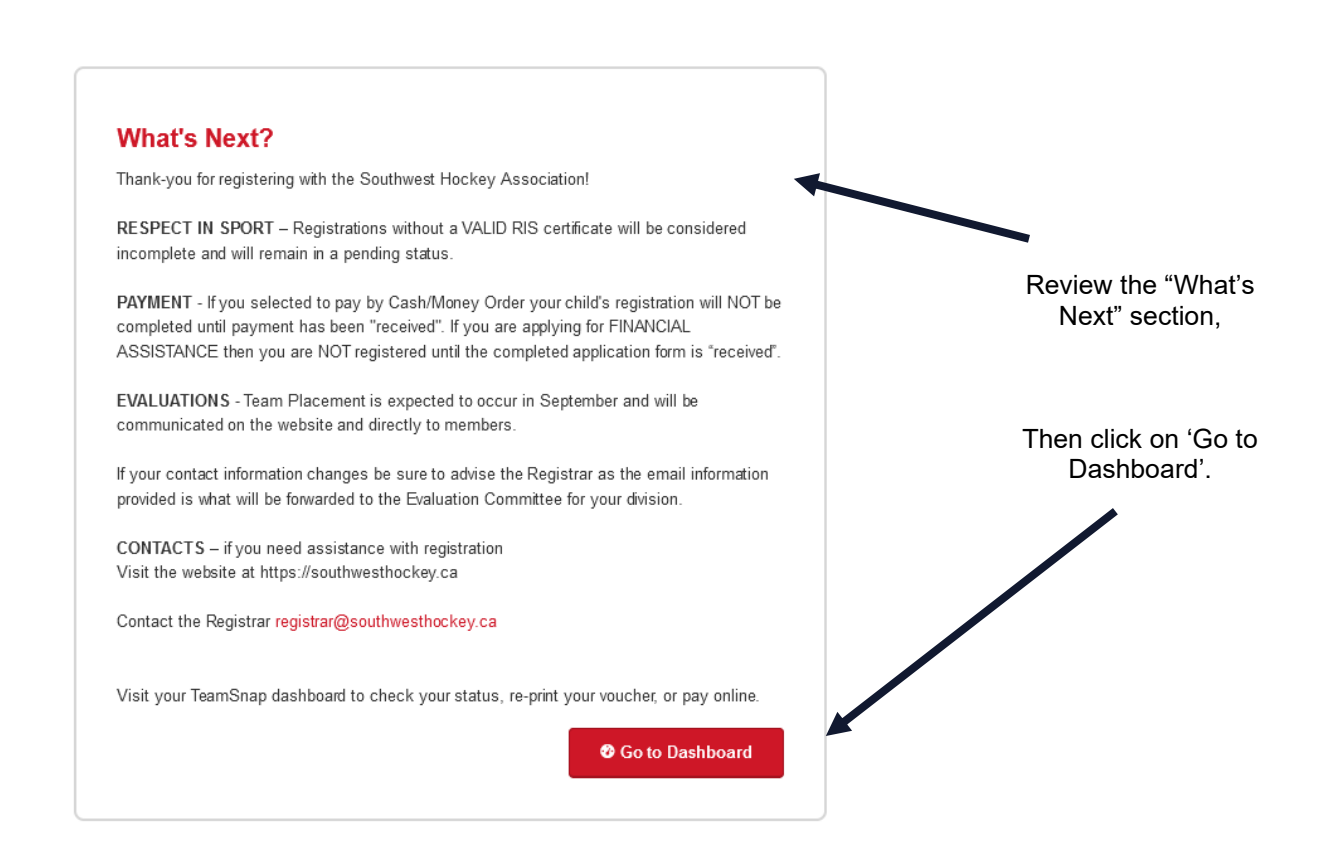

When you go to the 'Dashboard', under 'My Registration', you'll see payment details, and if there are payments that the Association is waiting for.

|                              | Payment Details                                                                                      |                                                                                                    |
|------------------------------|----------------------------------------------------------------------------------------------------|----------------------------------------------------------------------------------------------------|
| d: 07/ 1/2021                |                                                                                                    |                                                                                                    |
| 3                            | Type: Pay Offline<br>Transaction Total: \$1,225.09<br>Total Paid: \$0.00                             |                                                                                                    |
| est' Bowles                  |                                                                                                    |                                                                                                    |
| Southwest Hockey Association | Waiting for payment                                                                                  | If you decide to par                                                                                                    |
| Unassigned                   |                                                                                                    | online, then click on<br>'Pay Now'                                                                                                    |
|                              | Please print and return your voucher with payment. Open Voucher                                      | That will take you to                                                                                                    |
|                              | Remaining Balance \$1,225.00                                                                         | Scieen Delow                                                                                                    |
|                              |                                                                                                    |                                                                                                    |
|                              |                                                                                                    |                                                                                                    |
|                              | Registration - WIP<br>d: 07/ 1/2021<br>s<br>st' Bowles<br>Southwest Hockey Association<br>Unassigned | Registration - Wilp   d: 07/ 1/2021   s   s   st Bowles   Southwest Hockey Association   Unassigned     Please print and return your voucher with payment. Open Voucher     Remaining Balance |

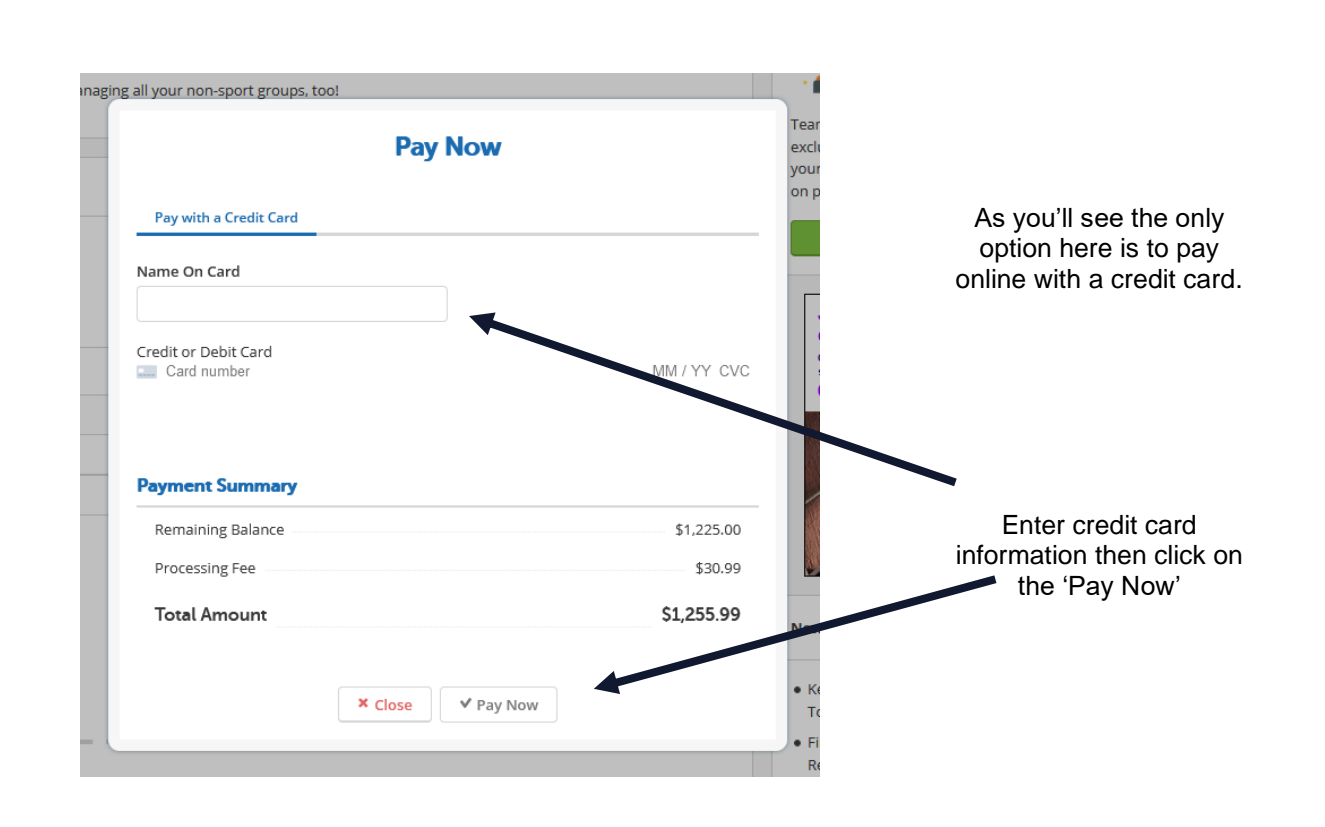

#### **ADDITIONAL INFORMATION**

If you choose to **complete registration later**, in a different browser or on another computer, **you will NOT have to re-do the entire form**. Login to the **desktop version of TeamSnap** and you will see "My Registrations" – with the option to "Pay Now". Late Fees will be applied to registrations that are **completed** after the Late Fee Date.

In '**My Registrations**", this is where you can manage your instalment payments – if you want to pay an instalment <u>BEFORE</u> the next scheduled date. Instalments can NOT be changed to a later date. <u>This is also where you can update your Credit Card information</u>.

**Official Receipt**. After you have clicked the "Confirm Payment" button, you will only receive a confirmation of payment from TeamSnap. If you require a receipt, you will need to:

- Log in to the desktop version of TeamSnap, and under "My Registrations", you will see an option to "View Receipt". This will show you the full registration receipt, and who the fees were collected by (SWHA), all fees per participant, payment totals and payment summary. The payment summary indicates the date and amount of the payment(s).
- It is <u>STRONGLY</u> recommended to print and keep your receipt in a <u>SAFE</u> place. Receipts will only be available for <u>ONE YEAR</u> after the registration has been completed, and SW will NOT have access to your receipt if this time period lapses.

#### You have successfully registered with the Southwest Hockey Association!

If you have any questions or concerns with the registration process, please be sure to review the Registration page on the Southwest Hockey Association website. If you still have questions, please do not hesitate to contact me.

Christina Bowles | Registrar registrar@southwesthockey.ca